## EPSON STYLUS C4 1 題庫

更新日期:10/25/2002

## Q1:如何強制更換墨水卡匣?

A1: 欲在墨水即將用盡之前更換墨水卡匣, 請同時按下『維護』鍵及『電源』鍵, 即進入強制更換 墨水模式, 這時會先停在<u>黑色墨水卡匣位置</u>, 若欲更換<u>彩色墨水卡匣</u>則再按一次『維護』鍵即可。 更換完畢再按一次『維護』鍵即進入導墨模式。

## Q2:如何移除印表機驅動程式?

A2:

Windows 使用者

附註:

1.欲移除Windows 2000中的印表機驅動程式,您必須以網路管理者的身分登入電腦。

(及屬於網路管理群組之使用者)

2.欲移除Windows XP中的印表機驅動程式,您必須以管理者的身分登入。若您只是擁有部分權限的 使用者,則無法移除驅動程式。

## 步驟:

- 關閉印表機的電源,並拔下印表機連接埠上的連接線。
- Windows Me、98、95和2000的使用者,請按下『開始』鍵並指向 "設定",然後點選 "控制台"。
Windows XP的使用者,請按下『開始』鍵,並點選 "控制台"。

3. 雙擊 "新增 / 移除程式" 圖示並點選清單中的 "EPSON 印表機軟體"。然後,按下『新增 / 移除』鍵 (Windows XP和2000 的使用者,請按下『變更 / 移除』鍵)。

4. 點選 "EPSON Stylus C61 Series" 圖示並按下『確定』鍵。

5. 按下『確定』鍵。

附註:

若您在 Windows Me 或 98 中使用 USB 埠連接至印表機,您必須移除額外的 USB 零件。從"新 增/移除程式"工具的清單中,點選"EPSON USB Printer Device",然後按下『新增/移除』 鍵,當出現通知您重新啟動電腦的訊息時,請按下『確定』鍵。若在"新增/移除程式"清單中沒 有出現"EPSON USB Printer Device",請雙擊印表機軟體光碟片中的"EPUSBUN.EXE"和 "EPUBLUN.EXE",然後依照螢幕上的指示操作。